## Saisie et mise en forme d'un texte

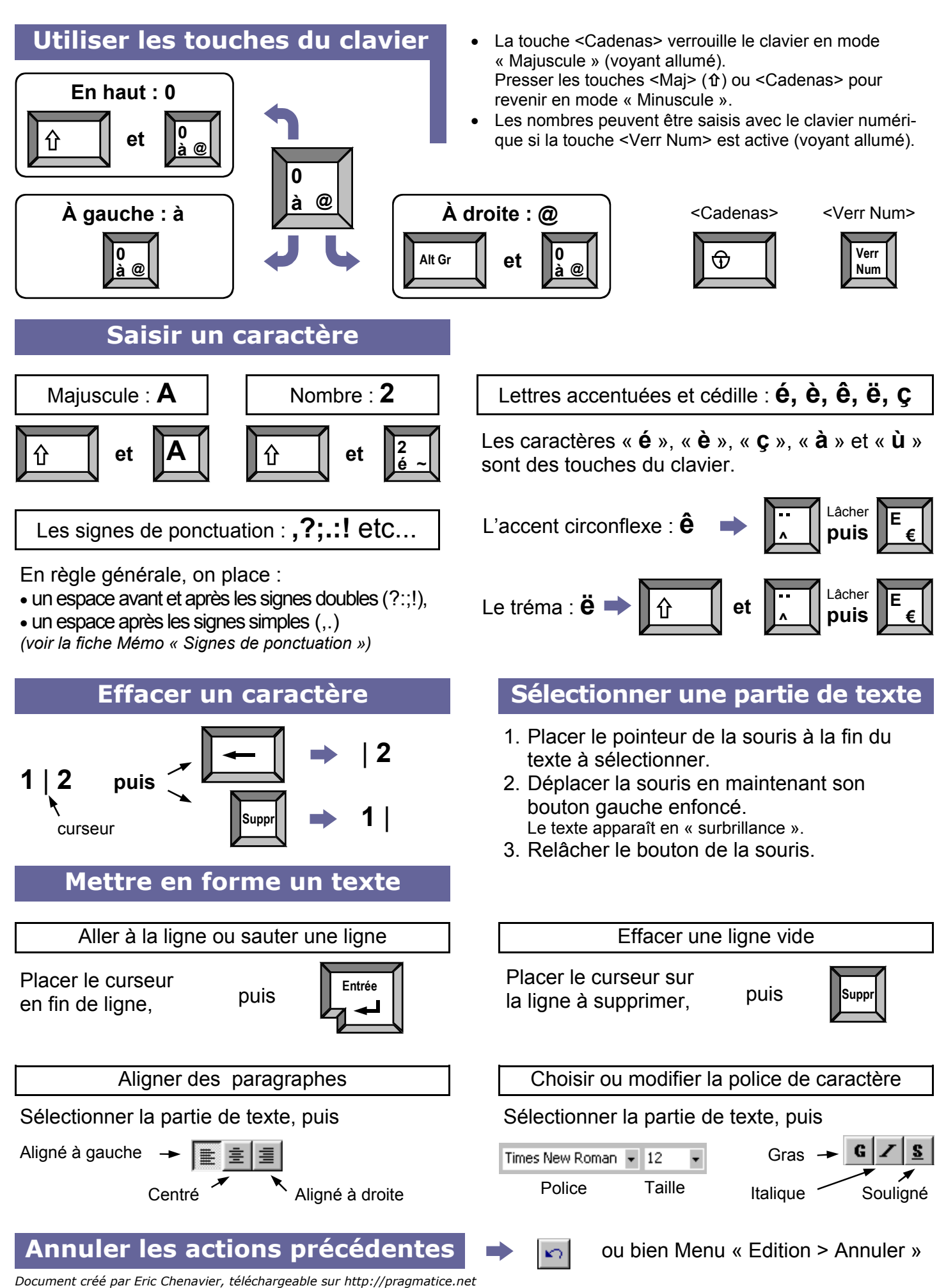